### 電子証明書発行

初めてご利用の方、もしくは電子証明書再発行の際は、電子証明書の発行を行ってください。

証明書の発行はWindowsのChrome・Edgeをご利用ください。

### 手順1 淡陽信用組合ホームページからログイン

淡陽信用組合ホームページ(http://www.danyo.co.jp/)の「**淡陽ビジネスWEBバンキング」**ボタンをクリックして、「ログイン」ボタンをクリックしてください。

<u> M</u> WindowsのGoogle Chrome・Microsoft Edgeをご利用ください。(IE11はご利用になれません)

### 手順2 電子証明書発行アプリのダウンロード(Google Chrome / Microsoft Edge)

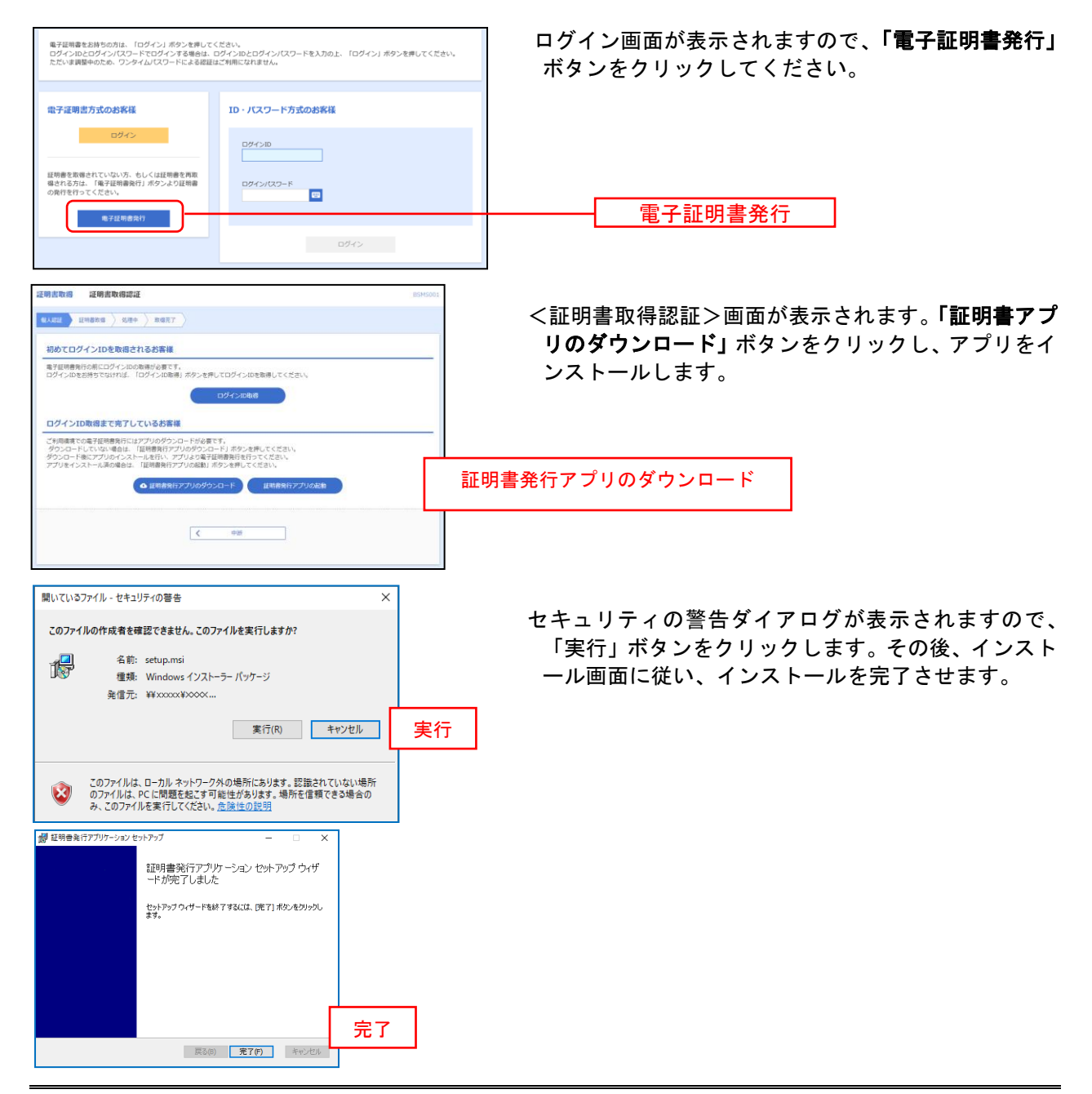

# 手順3 電子証明書発行アプリの起動

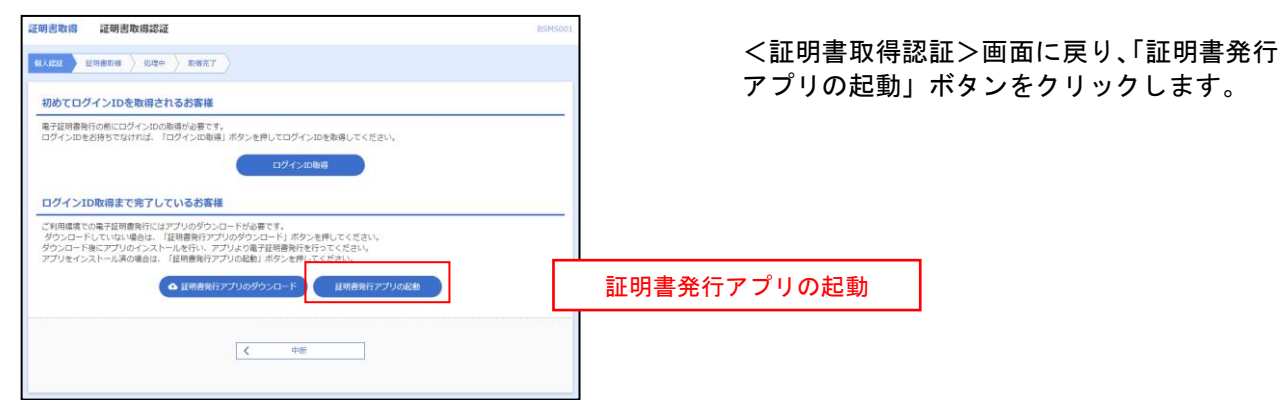

## 手順4 電子証明書取得認証

| 証明書取得<br>証明書称行<br>証明書の条件を行う場合は、「証明書発行」は少え様下し、表示する画面での表情能を入力してください。 | CCHK001 | 証明書発行アラウボタンをクリック | を開いたら、「証明書します。 | <b></b> |
|--------------------------------------------------------------------|---------|------------------|----------------|---------|
| <b>拉明書來行</b>                                                       |         |                  | 証明書発行          |         |
| 証明書更新<br>証明書の更新を行う場合は、更新する証明書を以たわら違び、「証明書更新」ボタンを停下してください。          |         |                  |                |         |
| 証明書更新                                                              |         |                  |                |         |

## 手順5 電子証明書発行

| 証明書取得 認証 сснкоо2                                                     | ログインID、ログインパスワードを入         |
|----------------------------------------------------------------------|----------------------------|
| 電子証明書路行に必要な本人認証を行います。<br>ログインJICDグインJCSワードを入力の上、「認証して発行」ポタンを押してください。 | カしたら、「認証して発行」ボタンを押下<br>」ます |
| <sup>総正備級</sup><br>D7/3/D ログイン                                       | D                          |
| D7/J/29-K                                                            | ログインパスワード                  |
| 2532しく第17 床6                                                         |                            |

※. ワンタイムパスワードのセキュリティ機能をご利用の場合、入力いただく必要がございます。

### 手順6 発行完了

| 证明書取得 結果                                                                                                    |                                                   | CCHK00 |
|----------------------------------------------------------------------------------------------------|---------------------------------------------------|--------|
| 電子証明書の発行とインストールが完了しました。<br>「閉じる」ボタンを押して、アプルを閉じてください。<br>*電子証明書を有効いすなには、一度全てのブラウザを閉じてく<br>*電子証明書の有効期限は、発行後4年間です。<br>*利効期限温了の40日前に、ログイン後のトップページおよび電 | ださい。<br>ドチメールでお知らせします。                            |        |
| 証明書情報                                                                                                    |                                                   |        |
| Organization = NTTDATA BANK<br>Organization Unit = NTTDATA BANK for Corporat<br>Common Name = DATABANK ANSER SERVICE m                            | e Edition<br>asteruser1 0000 20110214145932420001 |        |
| 証明書シリアル番号 = x00000000000000000000000000000000000                                                                                                  | 0000000000000                                     |        |
|                                                                                                    |                                                   |        |

①証明書発行結果画面が表示されます。
電子証明書情報をご確認のうえ、

「閉じる」ボタンをクリックして ください。

⇒以上で電子証明書の発行は終了で す。